在Window T4.0上安装Apache Servlet j PDF转换可能丢失图片或 格式,建议阅读原文

https://www.100test.com/kao\_ti2020/267/2021\_2022\_\_E5\_9C\_A8 Window\_\_c104\_267111.htm 在Windows NT 4.0上安装Apache Servlet jsp。本文中的配置情况如下:Windows NT 4.0 jdk1\_2\_2-001-win.exe apache\_1\_3\_12\_win32.exe ApacheModuleJServ.dll tomcat.zip(3.0) 一、软件下载 JDK

http://java.sun.com/products/jdk/1.2/ Apache Server

http://www.apache.org/dist/binaries/win32/apache\_1\_3\_12\_win32.e xe Apache JServ

http://jakarta.apache.org/builds/tomcat/release/v3.0/win32/Apache ModuleJServ.dll Tomcat

http://jakarta.apache.org/builds/tomcat/release/v3.0/tomcat.zip 二 、软件安装(一)JDK1、双击jdk1\_2\_2-001-win.exe文件进行 安装,使用缺省配置进行安装,JDK的缺省安装目录为 C:jdk1.2.2,JRE的缺省安装目录为C:Program FilesJavaSoftJRE1.2 ;2、重启计算机;3、更新下列环境变量:把C:jdk1.2.2in目 录追加到PATH中;把..C:jdk1.2.2lib ools.jar.C:jdk1.2.2libdt.jar 加入到CLASSPATH中。更新方法:控制面板 - >系统 - > 环境 - >系统变量;4、测试applet:1)打开command窗口; 2)切换到C:jdk1.2.2demoappletsTicTacToe目录;3)运 行appletviewer example1.htm;4)一切正常.5、测试application :1)在我的D:HZQJava目录下创建一个test.java文件,内容如 下:public class test { public static void main(String arc[]){ System.out.println("JDK安装成功了,朋友!").}}.2)打 开command窗口;3)切换到D:HZQJava目录;4)运行javac test.java进行编译; 5)运行java test运行这个程序; 6)一切正常

(二) Apache Server 1、双击apache\_1\_3\_12\_win32.exe文件 进行安装,使用缺省配置进行安装,缺省安装目录为 C:Program FilesApache GroupApache, 我用\$APACHE\_ROOT 来代替安装目的地; 2、修改\$APACHE\_ROOTconfhttpd.conf : 1)PORT 设置Apache Web Server运行时使用的端口号,由于 我这里的IIS也在运行,IIS使用了80端口号,于是我把它改 成Port 8080,以后在浏览器上输入 http://localhost:8080/才能访 问到Apache Web Server服务器,输入 http://localhost/时能访问 到IIS,这样两个Web Server都可以用了哦,我用 \$APACHE\_PORT标识; 2)DocumentRoot 设置文档根目录, 当您在浏览器上输入http://localhost:\$APACHE\_PORT/时,服 务器会从文档根目录读取数据,由于我的程序都放在D:HZQ 下,所以我把 DocumentRoot设置为D:/HZQ; 3、Apache安装 完后在"开始 - >程序"菜单组中多了Apache Web Server菜单组 ,运行其中的 Install Apache as a service,这样的话在"开始 - > 设置 - > 控制面板 - > 服务"中就 多了一个名为Apache的服务 ,您可以用它来启动或停止Apache服务; 4、打开"开始 - > 设置 - > 控制面板 - > 服务", 选中Apache这个服务, 按"开 始"启动Apache 服务; 5、我在浏览器上输 入http://localhost:\$APACHE\_PORT/,就看到了D:HZQ下的所 有文件,这时表明Apache服务已经安装成功。(三)Apache JServ 1、把ApacheModuleJServ.dll文件拷贝 到\$APACHE\_ROOTmodules目录下; 2、修 改\$APACHE\_ROOTconfhttpd.conf: 在该文件中加 上LoadModule jserv\_module modules/ApacheModuleJServ.dll以

启动Apache JServ; 3、重新启动Apache服务。(四)Tomcat 1 用WinZIP等解压缩软件把tomcat.zip解压缩到一个目录下, 我把它解压缩到C:, 它会自动 创建tomcat子目录, 这样在C盘 就多了一个目录C:/tomcat,我用\$TOMCAT标识;2、打 开\$APACHE\_ROOTconfhttpd.conf文件,在该文件最后加上类 似这样一句话: Include \$TOMCAT/etc/tomcat.conf 在我这里 为Include C:/tomcat/etc/tomcat.conf; 3、修改Tomcat运行的端 口号,注意Tomcat自己有一个独立的HTTP服务器,它必须使 用一个还未被使用的端口号,我这里的8081还未被占用,我 用\$TOMCAT\_PORT标识,分配给Tomcat:1)打 开\$TOMCAT/server.xml; 2) 修改ContextManager: 4、双 击\$TOMCAT目录下的startup.bat来启动Tomcat; 5、在浏览器 上输入http://localhost:\$TOMCAT\_PORT/,能看到Tomcat Version 3.0这一页就表示Tomcat安装成功了; 6、在浏览器上 输入http://localhost:\$APACHE\_PORT/examples/servlets/,能看 到 Servlet Examples with Code这一页就表示Apache Servlet也成 功了;7、在浏览器上输

入http://localhost:\$APACHE\_PORT/examples/jsp/,能看到jsp Samples 这一页就表示Apache jsp也成功了。 附: JDK Download http://java.sun.com/products/jdk/1.2/ Apache Server Download

http://www.apache.org/dist/binaries/win32/apache\_1\_3\_12\_win32.e xe Apache JServ Download

http://jakarta.apache.org/builds/tomcat/release/v3.0/win32/Apache ModuleJServ.dll Tomcat Download

http://jakarta.apache.org/builds/tomcat/release/v3.0/tomcat.zip

Java(TM) 2 SDK 1.2.2-001 Installation Instructions

http://java.sun.com/products/jdk/1.2/install-windows.html Tomcat FAQ

http://jakarta.apache.org/cvsweb/index.cgi/jakarta-tomcat/src/doc/f aq Tomcat Apache-HOWTO

http://jakarta.apache.org/cvsweb/index.cgi/jakarta-tomcat/src/doc/ Tomcat+Apache-HOWTO 100Test 下载频道开通,各类考试题 目直接下载。详细请访问 www.100test.com